### How customer can go into ActiveNet Account and sign, unsigned waivers.

Go to <a href="https://anc.apm.activecommunities.com/auburnwa/home?onlineSiteId=0&from\_original\_cui=true">https://anc.apm.activecommunities.com/auburnwa/home?onlineSiteId=0&from\_original\_cui=true</a>

Sign into online account

## **Computer Screen**

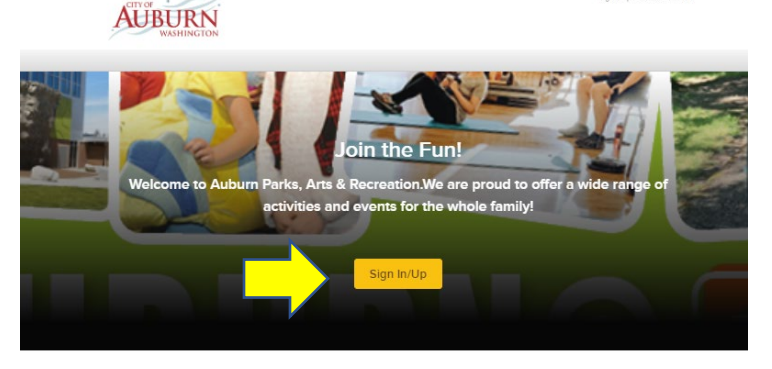

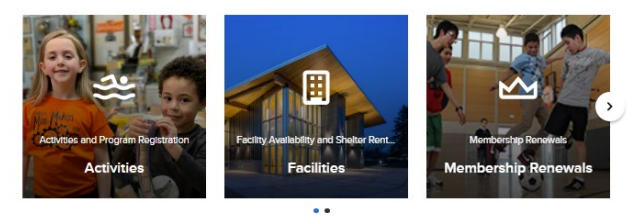

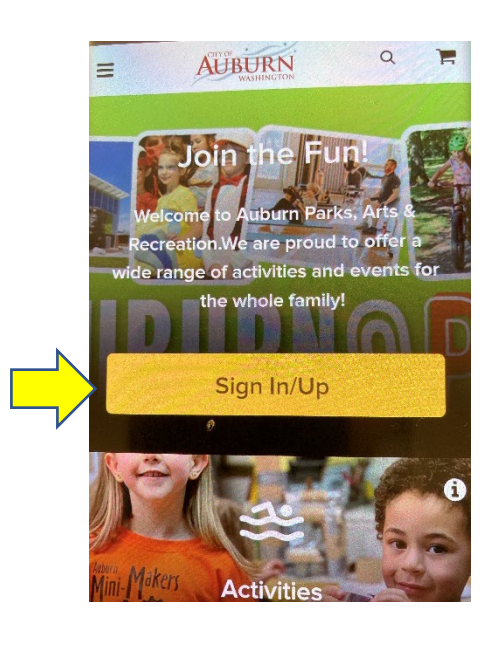

# Sign in

\* Email address (Required)

rbruya@auburnwa.gov

\* Password (Required)

.....

Forgot your password?

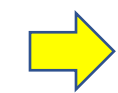

Sign in

Don't have an account? Join

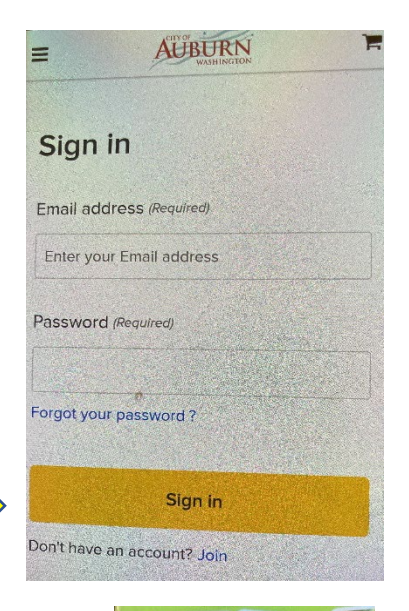

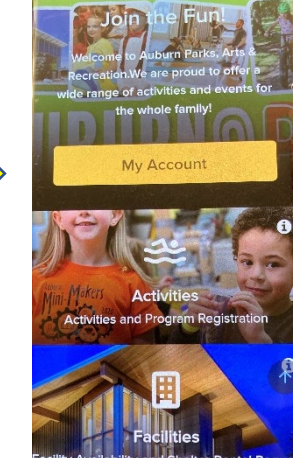

## **Phone Screen**

#### Click "Payment and Order Management"

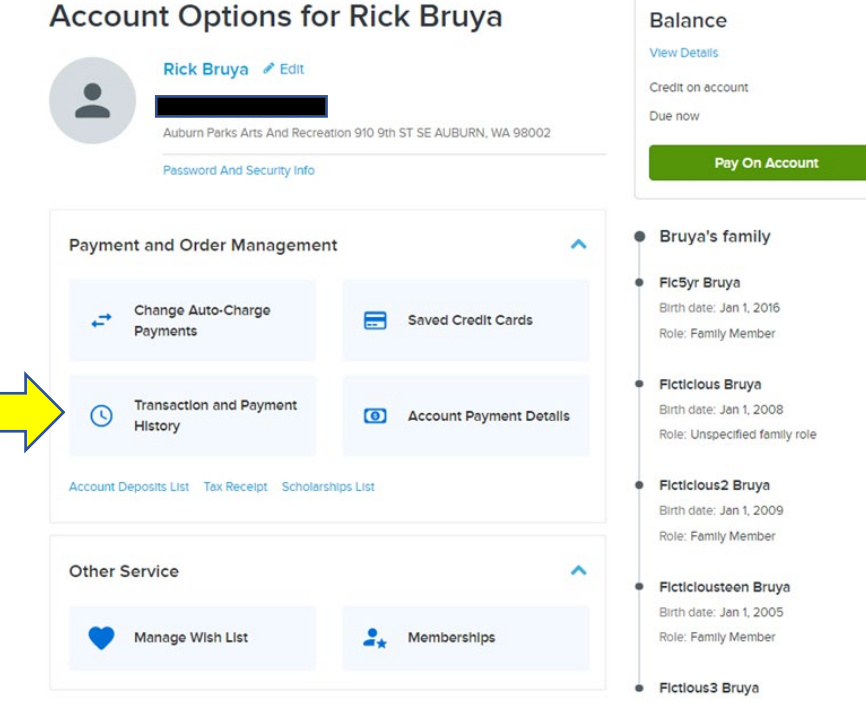

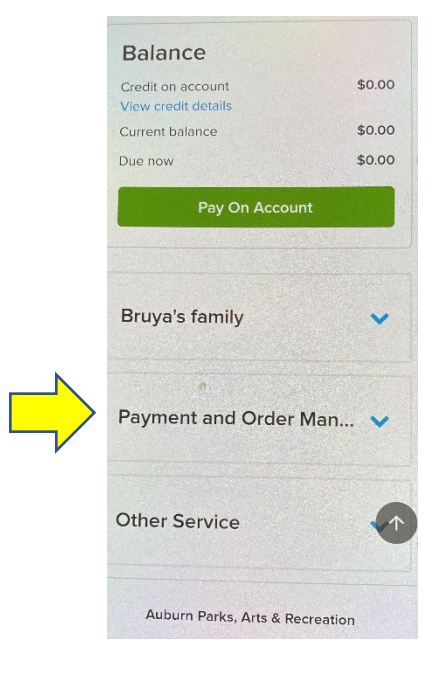

#### Click "Transaction and Payment History"

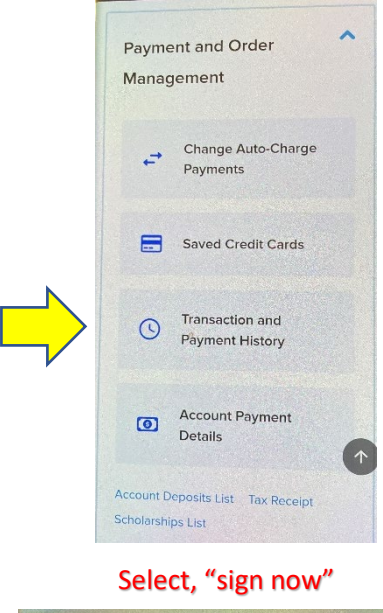

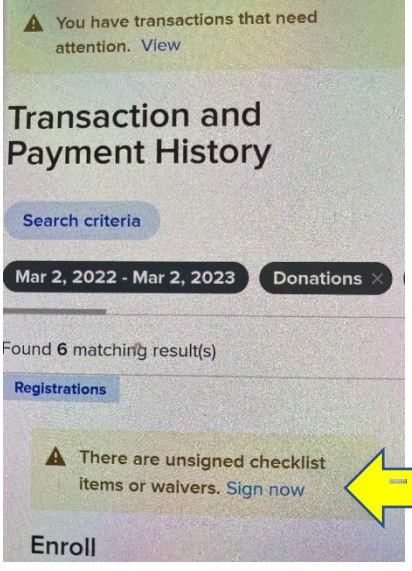

#### Choose the "sign now"

#### **Transaction and Payment History**

| You ha                                           | ave transactions that need attention. View transactions that need attention                               |                        |
|--------------------------------------------------|----------------------------------------------------------------------------------------------------|------------------------|
| Search crite<br>Dec 17, 2020 -<br>Reservations > | eria<br>Dec 17, 2021 Donations & FlexReg & Gift Cards & Membership & Payments & Point Of<br>Scholarship & | Sale × Registrations × |
| F                                                | Found 219 results                                                                                         |                        |
|                                                  | Payment<br>No. 1073843.021<br>Cash<br>S Dec 17, 2021 2:10 PM A Rick Bruya                                 | \$60.00                |
|                                                  | There are unsigned checklist items or waivers. Sign now                                                   |                        |
|                                                  | Enroll No. 1073843.021 Track and Field #56301 Track and Field #56301                                      | \$60.00                |
|                                                  | E Dec 17, 2021 2:10 FM E Fictious5 Bruyd                                                                  |                        |

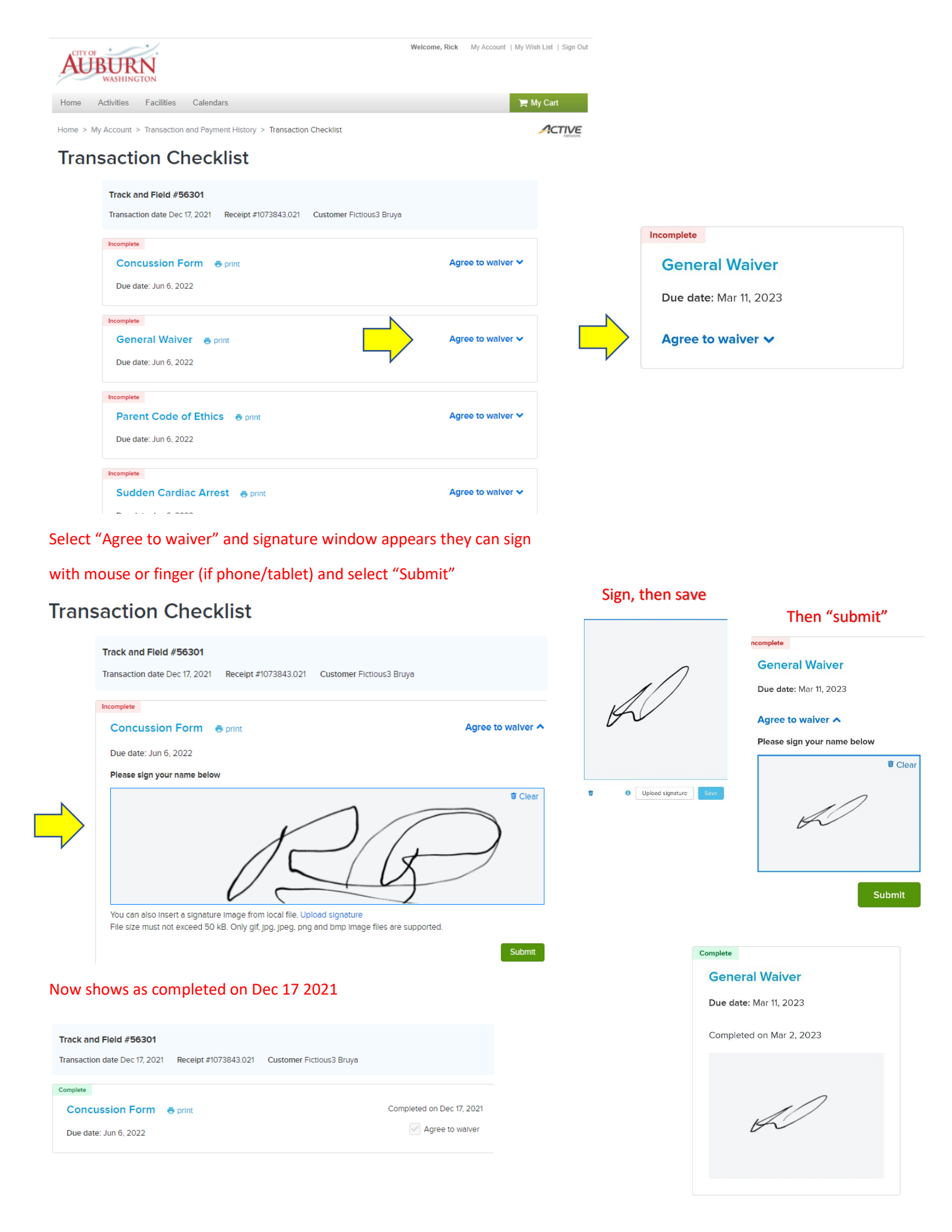